Register users can now attach more than one cash drawer to the POS system. This allows each employee to have their own drawer and be responsible for their own cash reconciliations.

### CONNECTION

### Cash Drawer 1:

Plug the DK cable from the Terminal to the Cash Drawer

#### **Cash Drawer 2:**

- Plug the DK cable from the Printer to the Cash Drawer
- Perform the printer setup.
- Enable Multiple Cash Drawers in POS Settings (instructions below).

**NOTE**: A shift cannot be open when enabling this feature.

#### To enable multiple Cash Drawers:

- Tap the **Home** icon.
- Tap Settings. [screenshot]
- Scroll down to Enable Multiple Cash Drawers.
- This is set to OFF by default.

|                                   | SILVER                                                                                                    |                       |             |
|-----------------------------------|----------------------------------------------------------------------------------------------------|-----------------------|-------------|
| Welcome, Alpharetta Support Store | Close Settings                                                                                                 |                       | Help Logout |
|                                   | Enable multiple cash drawers                                                                                   |                       |             |
|                                   | Allows you to use more than one cash drawer<br>device. Note: All shifts must be closed in order to<br>setting. | with this change this |             |
|                                   | Time Clock                                                                                                    |                       |             |
| Tick                              | Enable time clock                                                                                              | ffice                 |             |
|                                   | Sets whether or not users can clock in and out or                                                              | n this device         |             |
|                                   | Declare cash tips at clock out                                                                                 |                       |             |
|                                   | Point Of Sale Buttons                                                                                          | 3                     |             |
| Tim                               | Buttons on Left Side                                                                                           | okup                  |             |
|                                   | Auto Logout                                                                                                    |                       |             |
|                                   | Enable auto logout                                                                                             |                       |             |
|                                   | Cate whather ar not a user will be automatically loss                                                          | and out offer E       |             |
|                                   | App=3.10.3101                                                                                                  | 15 OS=2.12.1-user     |             |
|                                   |                                                                                                    |                       |             |
|                                   |                                                                                                    |                       |             |
|                                   |                                                                                                    |                       |             |

Toggle switch to enable.

•

|                                       | SILVER                                                                                                    | $\sim$      |
|---------------------------------------|----------------------------------------------------------------------------------------------------|-------------|
| Welcome, Alpharetta Support Store     | Close Settings                                                                                                    | Help Logout |
|                                       | Enable multiple cash drawers                                                                                                   |             |
|                                       | Allows you to use more than one cash drawer with this device. Note: All shifts must be closed in order to change this setting. |             |
| -                                     | Time Clock                                                                                                    | 1           |
| Tick                                  | Enable time clock                                                                                                    | ffice       |
|                                       | Sets whether or not users can clock in and out on this device                                                                  |             |
|                                       | Declare cash tips at clock out                                                                                                 |             |
| · · · · · · · · · · · · · · · · · · · | Point Of Sale Buttons                                                                                                    | 3           |
| Time                                  | Buttons on Left Side                                                                                                    | okup        |
|                                       | Auto Logout                                                                                                    |             |
|                                       | Enable auto logout                                                                                                    |             |
|                                       | Cate whether or not a user will be sutematically leased out after E                                                            |             |
|                                       | App=3.10.31015 OS=2.12.1-u                                                                                                    | Iser        |
|                                       |                                                                                                    |             |
|                                       |                                                                                                    |             |
|                                       |                                                                                                    |             |

BUICH44

TZ UPAR

#### **CONFIGURATION**

Once the setting is enabled, it will auto-enable the **Prompt for PIN** setting. A new field will display once enabled to enter a unique cash drawer name. **NOTE**: the name can NOT be changed when a shift is open.

To access Cash Drawer settings, tap the **Home** icon, tap **Settings** then navigate to **Checkout Options** > **Cash Drawer Configuration.** 

### To name each Cash Drawer:

On the My Hardware screen, each cash drawer that is connected (whether directly or via a printer) appears on its own line.

| Not connected. Contact Customer Care - 1-877-270-3475.   Integrated Card Reader   Connected.   Test   Barcode Scanner   Not connected. Plug in a USB barcode scanner.   Cash Drawer #1   Connected. |  |
|----------------------------------------------------------------------------------------------------|--|
| Integrated Card Reader Test   Connected. Barcode Scanner   Not connected. Plug in a USB barcode scanner.   Cash Drawer #1 Connected.   Connected. Test                                              |  |
| Barcode Scanner   Not connected. Plug in a USB barcode scanner.   Cash Drawer #1   Connected.                                                                                                    |  |
| Cash Drawer #1                                                                                                    |  |
|                                                                                                    |  |
| Customer Display<br>Connected.                                                                                                    |  |
| Add a receipt printer.                                                                                                    |  |
| Silver USB printer<br>Connected. This is your default printer.                                                                                                    |  |
| Printer Cash Drawer #2                                                                                                    |  |

BALLENHAR

TT/ UFAU

Tap the **Settings** gear for a cash drawer to change the default cash drawer name. Each drawer must have a unique name and cannot be identical.

### **OPENING A SHIFT**

When a user enters their PIN and opens a shift, they will be prompted to enter a starting cash amount. Next, a dialog screen pops up with the following information:

|                 | SILVER                                                    | <b>?</b>                  |
|-----------------|-----------------------------------------------------------|---------------------------|
| Assign customer | Ticket                                                    | CATEGORIES Item search    |
|                 | Please select a shift to continue                         | No items in this category |
|                 | Open Shift<br>Cash Drawer #1: Not Assigned                |                           |
|                 | <b>Open Shift</b><br>Printer Cash Drawer #2: Not Assigned |                           |
|                 |                                                           |                           |
|                 |                                                           |                           |

**NOTE**: A user who has a user role permission for Access all drawers, can choose any drawer to use, regardless of whether or not there is already an employee assigned to it.

T/UP

|                                    | EMPLOYEES          | TIME CLOCK US           | ER ROLES              |                        |                        |                    |
|------------------------------------|--------------------|-------------------------|-----------------------|------------------------|------------------------|--------------------|
| Jser Roles                         |                    |                         |                       |                        | * Addition             | nal charges may ap |
|                                    |                    |                         |                       |                        |                        |                    |
| ustomize the features each role ha | as access to. Clic | ck here for a descripti | on of each feature. N | lote: To take advantag | ge of POS role setting | s, you must upgrad |
| our device to the latest version.  |                    |                         |                       |                        |                        |                    |
|                                    |                    | TIME CLOCK ONLY         | CASHIER               | CASHIER PLUS           | STORE MANAGER          | ACCOUNT MANAGE     |
| Manager Functions                  |                    |                         |                       |                        |                        |                    |
| POS (AII)                          |                    |                         |                       |                        |                        | <b>V</b>           |
| Ring Up Sales                      |                    |                         |                       |                        |                        | <b>V</b>           |
| No Sale (Open Drawer)              |                    |                         |                       |                        |                        | $\checkmark$       |
| Clear Ticket                       |                    |                         | $\checkmark$          |                        |                        | 1                  |
| Price Override                     |                    |                         |                       |                        | $\checkmark$           | <b>V</b>           |
| Apply Discounts                    |                    |                         | $\checkmark$          |                        | $\checkmark$           |                    |
| Change Tax                         |                    |                         |                       | <b>V</b>               |                        | 1                  |
| Perform Returns                    |                    |                         |                       |                        |                        | 1                  |
| Pay In/Out                         |                    |                         |                       | <b>V</b>               |                        | 1                  |
| Shift/Cash Management (All)        |                    |                         |                       |                        |                        | 1                  |
| Close Shift                        |                    |                         |                       | <b>V</b>               |                        | 1                  |
| Becount Cash                       |                    |                         |                       |                        |                        |                    |
| nooduni odon                       |                    | (m)                     | <b>V</b>              |                        |                        | <b>V</b>           |
| View/Print Shift Summary           |                    |                         |                       |                        |                        |                    |

#### **BACK OFFICE**

A new user role feature has been added to the User Roles page. This feature is enabled by default for Store Managers and Account Managers.